## HOW TO ADD TEXT TO PHOTOS

8

## Open "Photos" on your phone....

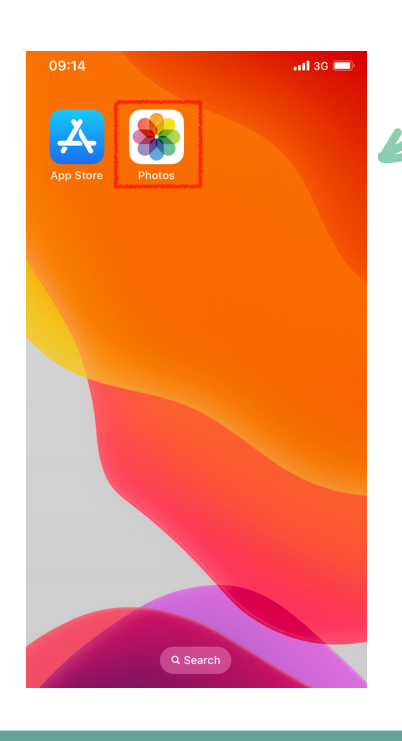

...then select the image you want to add text to.

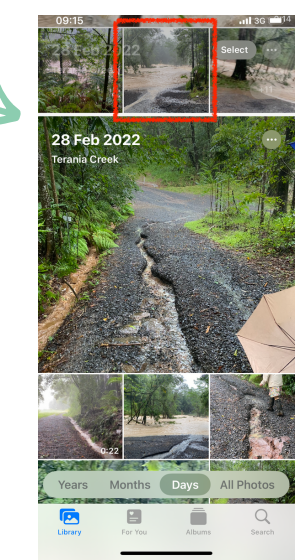

## When the photo opens click "Edit" in the top right.

Terania Creek

...I 3G 🔳

Edit

09:17

<

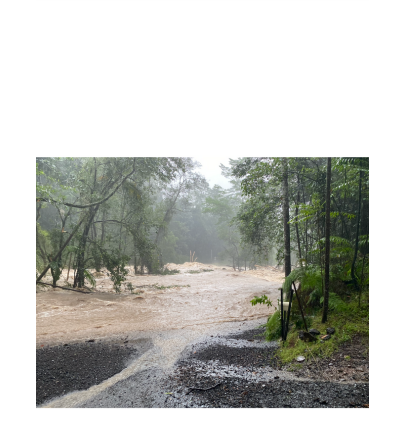

The photo will now become editable. To add text select the o symbol in the top right corner.

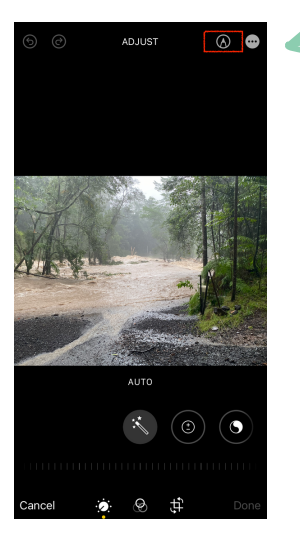

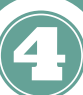

2

Editing options will now appear at the bottom of the screen. Select the **+** icon at then **Text.** 

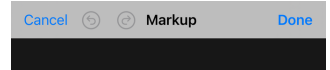

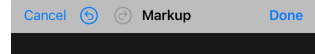

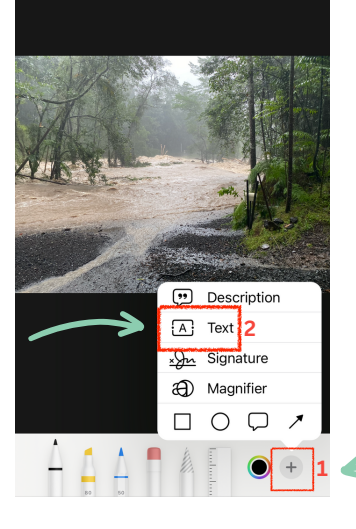

...tap on the Text box that appears over your image and scroll the menu until you reach edit. Tap **Edit** to add text.

6

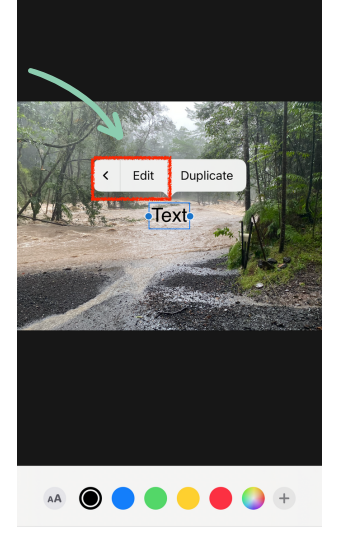

6

Type the text that is to appear on the image. Tap the text box to move it to the desired position.

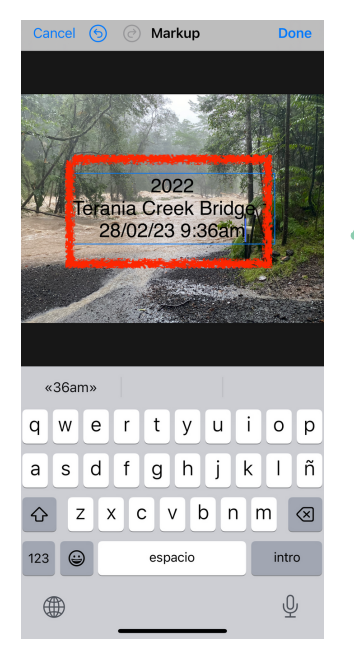

To edit the text colour, font, alignment etc select the symbol. When finished tap **Done.** 

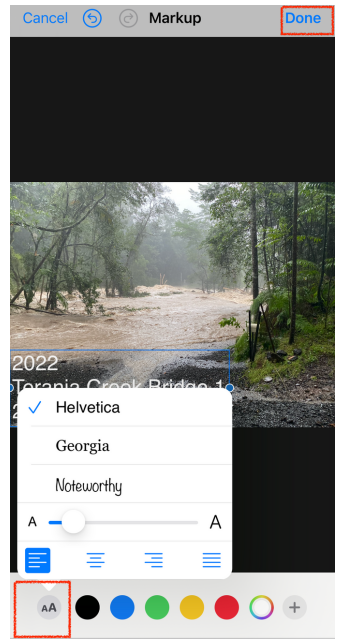

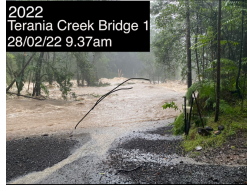

The desired text format is Year, Location, Date / Time